## Q 竪管上のチーズやエルボなどの継手が表示されない

## A [シャフト]を「いいえ」にします

[フロアの表示/非表示]が設定されているレイアウトやビューでは、[シャフト]が「はい」になっている要素は基準フロアの設定によらず、実際の高さが表示されているフロアの範囲内ではない場合、非表示になります。 [シャフト]が「はい」の竪管上に挿入された継手は[シャフト]が「はい」の状態で作図されます。 「いいえ」に切り替えると、基準フロアで表示/非表示が判断されるようになります。

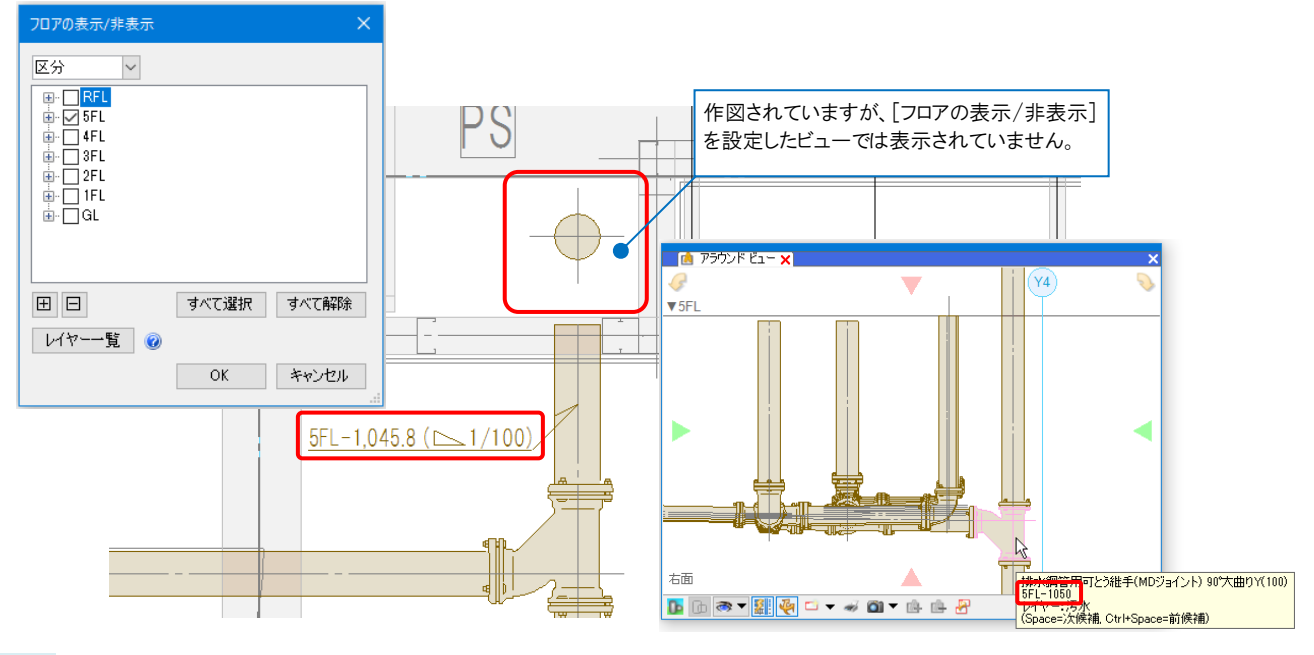

- 表示したい継手を選択します。
- 1 竪管を選択し、[系統選択]横の[▼]-[直管部分]をクリックします。

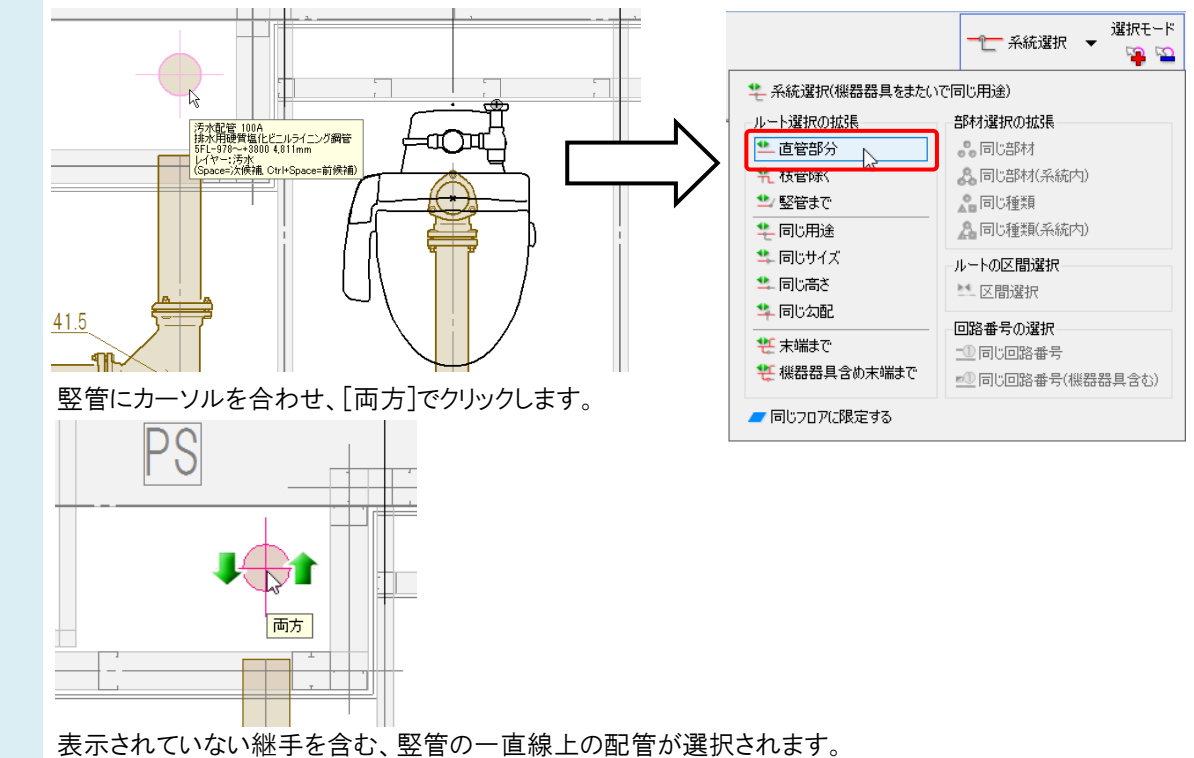

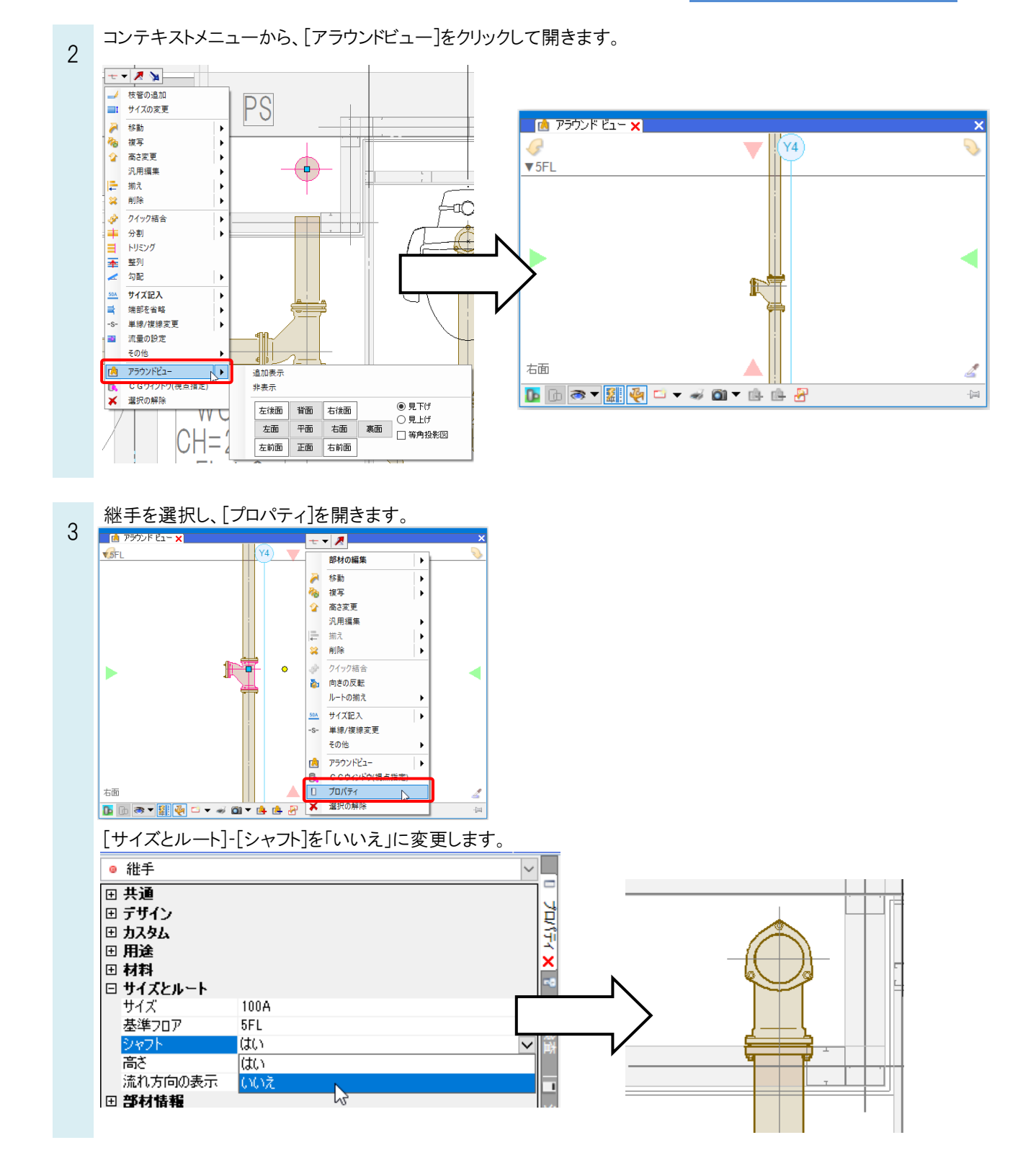

## ●補足説明

表示したい継手が別のビューに表示されている場合は、1~2の操作は不要です。 [シャフト]の機能に関しましては、FAQ「<u>竪管をフロアごとに分割して表示したい</u>」をご参照ください。